## **ASSINAR UM DWFx**

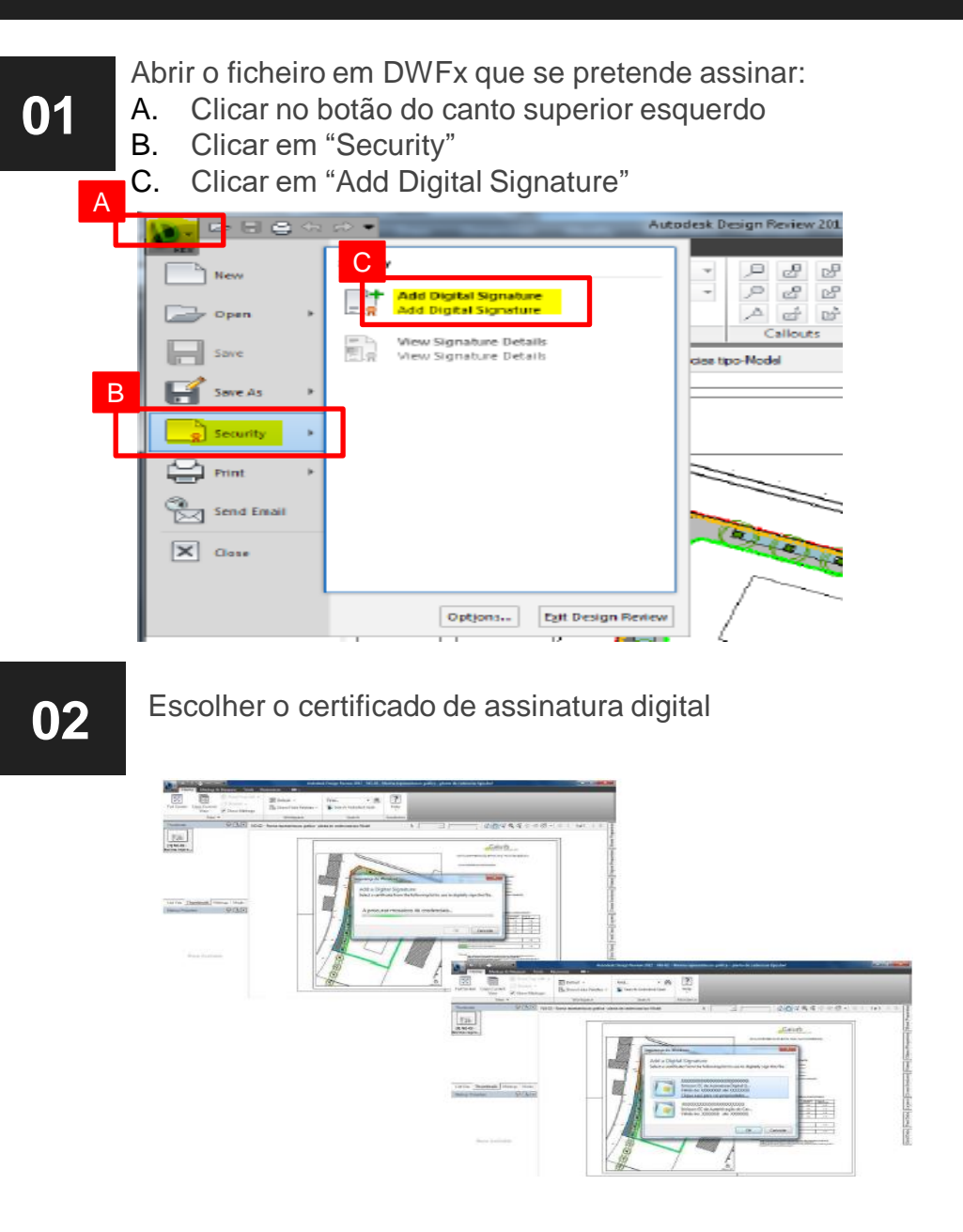

![](_page_0_Picture_2.jpeg)

![](_page_0_Picture_3.jpeg)

## Informação relativa à assinatura digital irá aparecer numa nova janela

![](_page_0_Figure_5.jpeg)

**Nota**: A nova versão do Autodesk Design Review já não permite assinar digitalmente. Só é possível na versão **Autodesk Design Review 2013.** Versões anteriores podem também não reconhecer que o ficheiro foi assinado digitalmente.